Purpose: Create a documented work instruction for the Last Date of Academic Activity

Why is this required? Per Title IV, the University of Missouri system is required to document the last date of academic related activity (LDA). This information must be reported to the National Student Clearinghouse (NSC) and the National Student Loan Data Base (NSLDS) for students who meet the following requirements:

- Receiving financial aid or Pell grants
- Do not earn a passing grade, or delayed grade assignments, for a given term

\*\*To assist the campuses and ensure the UM system is compliant, LDA will now be a required field in campus grade submissions for students who receive a failing or delayed grade. Course Interaction Data that meets Title IV LDA criteria is available in Canvas and will be used to assist faculty with the new LDA requirement in grade rosters\*\*

Instructions to upload grades from Canvas to MyView:

- 1. Log into Canvas
- 2. *Click* on Courses and find your course that you want to manage the grades. Then, *select* **Grades**

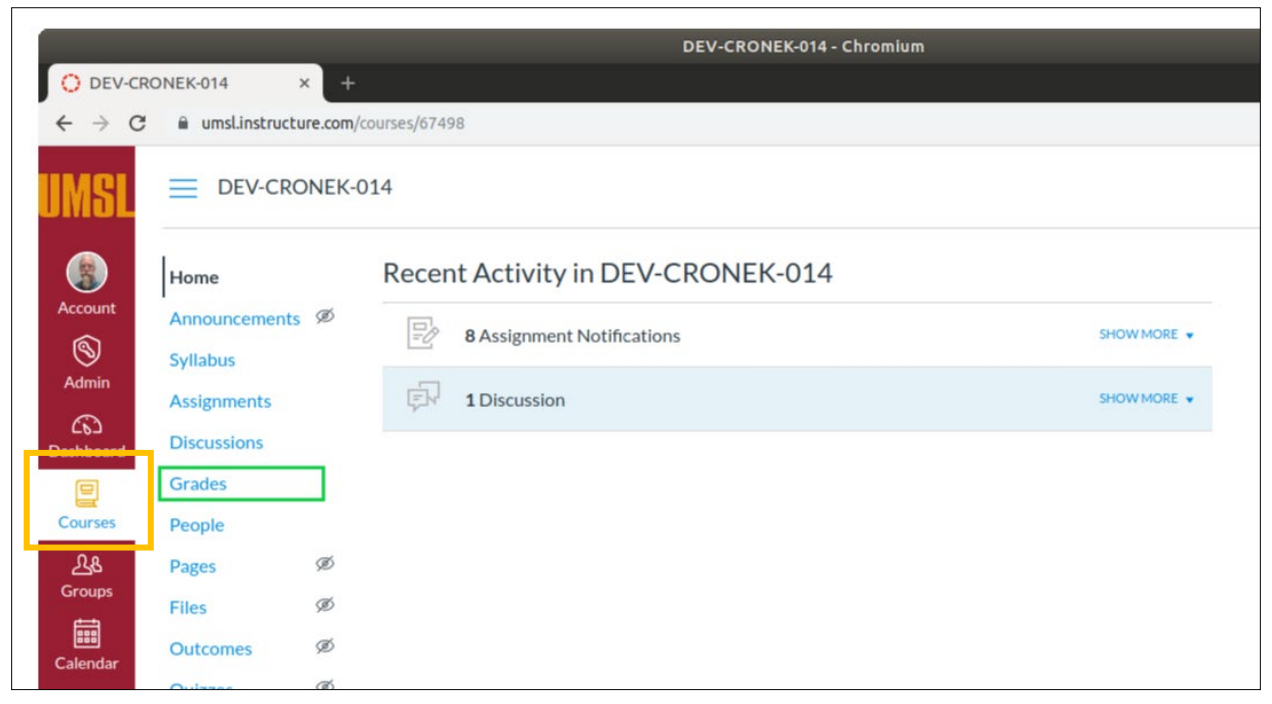

| count       | Student Name | Project 1<br>Out of 200 | MidTerm<br>Out of 300 | Project 2<br>Out of 200 | Final<br>Out of 300 | Assignments | Total     |
|-------------|--------------|-------------------------|-----------------------|-------------------------|---------------------|-------------|-----------|
| 9           | Krc Test11   | 191                     | 288                   | 198                     | 294                 | 97.1%       | 97.1% A   |
| min         | Krc Test12   | 180                     | 270                   | 190                     | 280                 | 92%         | 92% A-    |
| 6)<br>board | Krc Test15   | 175                     | 260                   | 185                     | 279                 | 89.9%       | 89.9% B+  |
| 2           | Krc Test16   | 165                     | 250                   | 170                     | 266                 | 85.1%       | 85.1% в   |
| rses        | Krc Test56   | 160                     | 240                   | -                       | 255                 | 81.88%      | 81.88% в- |
| 8           | Krc Test 66  | 150                     | 230                   | 160                     | 233                 | 77.3%       | 77.3% C+  |

- *3. Confirm* the **Total** column represents the grades you wish to record in MyView. The Total column will be sent to MyView regardless of missing grades.
- 4. If the grade reflected in the **Total** column is not the grade you want to send to MyView, an override option is available by *selecting the Gradebook Settings gear* in the upper right-hand corner.

| Gradebook 🔹 | View • | Actions • |  | 1911 | Search | \$ |
|-------------|--------|-----------|--|------|--------|----|
|             |        |           |  | _    |        |    |

5. Select the Advanced tab, check the box Allow final grade override, and select Update

| Late Policies Grade Posting Poli | cy Advanced |               |
|----------------------------------|-------------|---------------|
| Allow final grade override       |             |               |
|                                  |             |               |
|                                  |             |               |
|                                  |             |               |
|                                  |             |               |
|                                  |             |               |
|                                  |             |               |
|                                  |             | Cancel Update |

|                   | Gradebook Settin        | ngs updated           |                         |                     |             | ×         |          |
|-------------------|-------------------------|-----------------------|-------------------------|---------------------|-------------|-----------|----------|
| Gradebook 🔹 🕚     | /iew ▼ Actions ▼        |                       |                         |                     |             | Search    |          |
| t<br>Student Name | Project 1<br>Out of 200 | MidTerm<br>Out of 300 | Project 2<br>Out of 200 | Final<br>Out of 300 | Assignments | Total     | Override |
| Krc Test11        | 191                     | 288                   | 198                     | 294                 | 97.1%       | 97.1% A   | -        |
| Krc Test12        | 180                     | 270                   | 190                     | 280                 | 92%         | 92% A-    | -        |
| Krc Test15        | 175                     | 260                   | 185                     | 279                 | 89.9%       | 89.9% в+  | -        |
| Krc Test16        | 165                     | 250                   | 170                     | 266                 | 85.1%       | 85.1% в   | -        |
| Krc Test56        | 160                     | 240                   | -                       | 255                 | 81.88%      | 81.88% в- | -        |
| Krc Test 66       | 150                     | 230                   | 160                     | 233                 | 77.3%       | 77.3% C+  | -        |

## 6. The main Gradebook page is now available with an Override Column listed

Click in the Override field and manually enter the grade that should pass to the MyView system. You do not need to enter an override grade for each field, only those you wish to override. The Total Column grade will be sent if an Override Column grade does not exist.
 \*The field will accept letter or percentage. If a percentage is entered, the field will convert over to a letter grade\*\*

| IMSL             |                    | Grade saved.            |                       |                         |                     |             | ×         |          |
|------------------|--------------------|-------------------------|-----------------------|-------------------------|---------------------|-------------|-----------|----------|
|                  | Gradebook • View • | Actions •               |                       |                         |                     | 111         | Search    |          |
| Account          | Student Name       | Project 1<br>Out of 200 | MidTerm<br>Out of 300 | Project 2<br>Out of 200 | Final<br>Out of 300 | Assignments | Total     | Override |
|                  | Krc Test11         | 191                     | 288                   | 198                     | 294                 | 97.1%       | 97.1% A   | -        |
| Admin            | Krc Test12         | 180                     | 270                   | 190                     | 280                 | 92%         | 92% A-    | -        |
| C63<br>Dashboard | Krc Test15         | 175                     | 260                   | 185                     | 279                 | 89.9%       | 89.9% в+  | A-       |
| 9                | Krc Test16         | 165                     | 250                   | 170                     | 266                 | 85.1%       | 85.1% в   | -        |
| Courses          | Krc Test56         | 160                     | 240                   | -                       | 255                 | 81.88%      | 81.88% в- | -        |
| ፈፄ               | Krc Test 66        | 150                     | 230                   | 160                     | 233                 | 77.3%       | 77.3% C+  | -        |
| Groups           |                    |                         |                       |                         |                     |             |           |          |

8. After all changes have been made, the grades will need to be Synced to SIS.

9. Click Actions and select Sync grades to SIS.

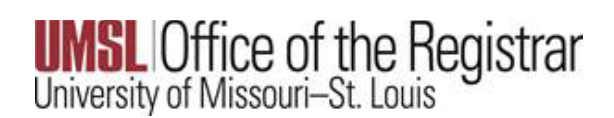

| Gradebook • View | Actions            |
|------------------|--------------------|
| Student Name     | Sync grades to SIS |
| Krc Test11       | Import             |
| Krc Test12       | Export             |
| Krc Test15       | 175                |
| Krc Test16       | 165                |
| Krc Test56       | 160                |
| Krc Test 66      | 150                |

10. The Grade Syncing tool will appear.

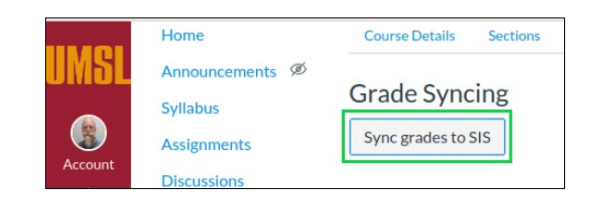

11. Click Sync grades to SIS. Once the initiated, the button will read Syncing grades to SIS...

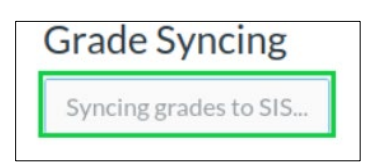

12. After the process is complete, the button will be enabled and will read Resync to grades to SIS.

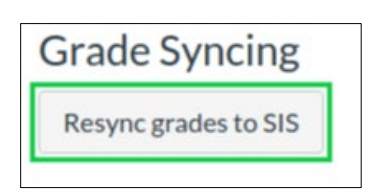

- 13. If changes are needed after the Sync occurs, you can go into Canvas, make the change and return to the Resync grades to SIS button. The MyView system will pull in the most recent set of grades sent.
- 14. Once the grades have synced to the MyView system, you will need to complete the process in MyView.

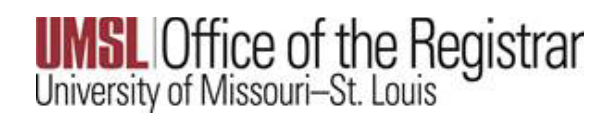

## MyView

1. Log into MyView @ <u>https://MyView.umsl.edu</u>

| MyV   | iew(                              | @UMSL                                                                    |  |  |  |  |  |
|-------|-----------------------------------|--------------------------------------------------------------------------|--|--|--|--|--|
| Pleas | se log in using your U            | MSL User ID and password:                                                |  |  |  |  |  |
| Use   | ID:                               | (SSO ID)                                                                 |  |  |  |  |  |
| Passw | Login Clea                        | (case sensitive)                                                         |  |  |  |  |  |
|       | Enable Scro                       | een Reader Mode                                                          |  |  |  |  |  |
|       | Look up My Use<br>Forgot Your Pas | Look up My User ID (SSO ID)<br>Forgot Your Password?   Create a Password |  |  |  |  |  |

2. *Click* on Self Service to open the Grade Roster, the page should look like the below screenshot:

## University of Missouri–St. Louis

| Faculty  | Center Sea                                                                                                    | arch                                  |                                                               |                         |                                                                                                    |                                                                                                    |                                                                                |                                                                    |                          |
|----------|----------------------------------------------------------------------------------------------------|---------------------------------------|---------------------------------------------------------------|-------------------------|----------------------------------------------------------------------------------------------------|----------------------------------------------------------------------------------------------------|--------------------------------------------------------------------------------|--------------------------------------------------------------------|--------------------------|
| My Sche  | dule   Class P                                                                                                    | Roster   G                            | rade Roster                                                   |                         |                                                                                                    |                                                                                                    |                                                                                |                                                                    |                          |
| Grade    | Roster                                                                                                    |                                       |                                                               |                         |                                                                                                    |                                                                                                    |                                                                                |                                                                    |                          |
| Jiude    | Roster                                                                                                    |                                       |                                                               |                         |                                                                                                    |                                                                                                    |                                                                                |                                                                    |                          |
| A Ye     | 'ou have unsav<br>ntering your da                                                                                                    | ed data on t<br>ita and save          | this page. Nav<br>to re-enable.                               | igation ta<br>To exit w | bs and links are temporari<br>ithout saving, click 'enable                                                                                                    | ly disabled. F<br>tabs & links'.                                                                      | inish<br>Unsaved                                                               |                                                                    |                          |
| 0        |                                                                                                    | 100.                                  |                                                               |                         | Enable                                                                                                    | Tabs & Links                                                                                          |                                                                                | 1                                                                  |                          |
|          |                                                                                                    |                                       |                                                               |                         | -                                                                                                    |                                                                                                    |                                                                                | -                                                                  |                          |
| .019 Fal | I Semester I Re                                                                                                    | egular Acad                           | emic Session                                                  | Univ of I               | Missouri - St. Louis I Unde                                                                                                    | rgraduate                                                                                             |                                                                                |                                                                    |                          |
|          |                                                                                                    |                                       |                                                               |                         |                                                                                                    | Change Cl                                                                                             | ass                                                                            |                                                                    |                          |
| BI       | OL 4614 - 001                                                                                                    | (13309)                               |                                                               |                         |                                                                                                    | -                                                                                                    |                                                                                |                                                                    |                          |
|          |                                                                                                    |                                       |                                                               |                         | Campus Main UMSL                                                                                                    | Campus                                                                                                |                                                                                |                                                                    |                          |
| *0       | Grade Roster T                                                                                                    | Type Final                            | Grade                                                         | •                       | Grade Ros                                                                                                    | ster Action *Approval \$                                                                              | Status Not                                                                     | Reviewed                                                           |                          |
| *C       | Grade Roster T<br>Display Una<br>lete Grade Agr                                                                                                    | Type Final of ssigned Ro              | Grade<br>oster Grade O<br><u>Ge</u>                           | ▼<br>nly<br>et Grades   | From Canvas                                                                                                    | *Approval §                                                                                           | Status Not                                                                     | t Reviewed                                                         |                          |
| *C       | Grade Roster 1<br>Display Una:                                                                                                    | Type Final Constraints                | Grade<br>Oster Grade O<br><u>Gr</u>                           | ▼<br>nly<br>et Grades   | From Canvas Personalize   Find   Vie                                                                                                    | *Approval S                                                                                           | Status Not                                                                     | Reviewed                                                           | D Last                   |
| *C       | Grade Roster T<br>Display Unat<br>lete Grade Agr<br>nt Grade F<br>ID Nat                                                                                                    | Type Final (<br>ssigned Ro<br>eements | Grade<br>ester Grade O<br>Grade<br>Roster<br>Grade            | T nly                   | From Canvas Personalize   Find   Ve                                                                                                    | *Approval S                                                                                           | Status Not                                                                     | 1-20 of 24                                                         | D Last                   |
| *C       | Trade Roster T<br>Display Una:<br>lete Grade Agr<br>t Grade                                                                                                    | Type Final (<br>ssigned Ro<br>eements | Grade<br>ester Grade O<br><u>Grade</u><br>B- T                | et Grades               | From Canvas Personalize   Find   Vit Acad Plan Biochem Biotechn BS                                                                                                    | *Approval §                                                                                           | Status Not                                                                     | 1-20 of 24                                                         | D Last                   |
| Studen   | Trade Roster T<br>Display Unas<br>lete Grade Agr<br>t Grade                                                                                                    | Type Final (<br>ssigned Ro<br>eements | Grade<br>oster Grade O<br>Grade<br>B- T<br>F T                | T nly                   | From Canvas Personalize   Find   Ve Acad Plan Biochem Biotechn BS Biochem Biotechn BS/CI Minor/Criminology & Crim                                                                                                    | *Approval S<br>*Approval S<br>w All   🔄  <br>hemistry<br>minal Jus                                    | Status Not                                                                     | 1-20 of 24                                                         | D Last                   |
| *C       | Trade Roster T                                                                                                    | Type Final (<br>ssigned Ro<br>eements | Grade<br>ester Grade O<br>Grade<br>B- T<br>F T<br>B T         | T Inly                  | Grade Ros<br>From Canvas<br>Personalize   Find   Vit<br>Acad Plan<br>Biochem Biotechn BS<br>Biochem Biotechn BS/CI<br>Minor/Criminology & Criti<br>Minor/Chemistry Minor                                                             | *Approval \$                                                                                          | Status Not                                                                     | Reviewed     1-20 of 24     Last Date c     Activity     10/18/201 | D Last                   |
| *C       | ILD Na<br>Control Control Contro | Type Final (<br>ssigned Ro<br>eements | Grade<br>ester Grade O<br>Grade<br>B- T<br>B- T<br>B T<br>F T | T nly                   | Grade Ros<br>From Canvas<br>Personalize   Find   Vie<br>Acad Plan<br>Biochem Biotechn BS/Ci<br>Minor/Criminology & Crir<br>Min<br>Biochem Biotechn BS/Bi<br>Minor/Chemistry Minor<br>Biochem Biotechn BS/Bi<br>Minor/Chemistry Minor | *Approval S<br>*Approval S<br>www.all   Image   Image  <br>hemistry<br>minal Jus<br>ology<br>hemistry | Status Not<br>First<br>Level<br>Senior<br>Senior<br>Senior<br>Senior<br>Senior | 1 Reviewed                                                         | D Last<br>of Acad<br>9 H |

3. *Click* Get Grades from Canvas.

4. The imported grades will reflect an LDA date from Canvas if there is a participation date in canvas for the student. If needed, this date can be modified in the event Canvas did not capture academic activity that was performed in person.

|                 |                   | Personalize   Find   View All   💷                                        | First  | 1-20 of 24 D Last                                                                                                    |
|-----------------|-------------------|--------------------------------------------------------------------------|--------|----------------------------------------------------------------------------------------------------|
| Roster<br>Grade | Official<br>Grade | Acad Plan                                                                | Level  | Last Date of Acad<br>Activity                                                                                                    |
| B- ▼            | ]                 | Biochem Biotechn BS                                                      | Senior |                                                                                                    |
| B- ▼            |                   | Biochem Biotechn BS/Chemistry<br>Minor/Criminology & Criminal Jus<br>Min | Senior |                                                                                                    |
| F▼              | ]                 | Biochem Biotechn BS/Biology<br>Minor/Chemistry Minor                     | Senior | 10/04/2019                                                                                                    |
|                 |                   |                                                                          |        | THE REPORT OF THE REPORT OF TH |

5. *Save* the roster for all changes to take effect

\*\*If a failing grade is listed without an LDA date, an error message will be presented and the Save feature will not persist. All failing grades must have an LDA date\*\*

| House and the second second second second second second second second second second second second second second                                                                                                    |
|----------------------------------------------------------------------------------------------------|
|                                                                                                    |
| Enter Last date of academic activity (LDA Date) for the student:                                                                                                    |
| The assigned grade is a failing grade and it requires an LDA date. Enter a date and try again.<br>Please note that the system highlighted LDA date field for all students that has invalid value in the field (i.e.: LDA is needed but missing, LDA is needed but entered value is not between class start date and current date or LDA date is entered for a non-failing grade and should blanked out). |
| UK                                                                                                    |